# YouTestMe

CVA – Test Taking Guide

# Contents

| 1 | Intro          | duction2                                                                                                  |
|---|----------------|----------------------------------------------------------------------------------------------------|
| 2 | Requ           | irements for test-taking3                                                                                 |
| 3 | Impo           | ortant notice3                                                                                            |
| 4 | Rece           | iving credentials5                                                                                        |
| 5 | How            | to access the platform6                                                                                   |
| 6 | Test-          | taking7                                                                                                   |
|   | 6.1            | Starting the test7                                                                                        |
|   | 6.2            | Allowing the camera and microphone9                                                                       |
|   | 6.3            | Attempting the test11                                                                                     |
| 7 | Trou           | bleshooting Technical issues11                                                                            |
| 8 | FAQ            |                                                                                                    |
|   | 8.1            | I am not able to log into the application12                                                               |
|   | 8.2            | The proctoring test page does not open12                                                                  |
|   | 8.3<br>conceri | During the exam, there are notifications "Two faces in front of a camera" and similar. Should I be ned?13 |

# **1** Introduction

This document represents a guide to the test-taking process in the YouTestMe GetCertified platform with the Proctoring option turned on.

Please follow these instructions carefully to prevent your test attempt from being nullified.

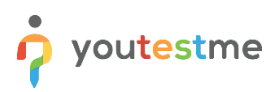

# 2 Requirements for test-taking

To start a successful testing session with proctoring, you must have the following:

- 1. A working camera
- 2. A working microphone (or headphones with a microphone)
- 3. A stable and fast Internet connection
- 4. An ID
- 5. Desktop or Laptop computer
- 6. Chrome or Firefox browser Note: Google Chrome is recommended.

Outside interruptions may compromise your test-taking session. Keep in mind the following:

- 1. The noise in the room where the test is to be taken should be reduced to the minimum. In the case of noise, Proctor will be notified of it.
- 2. You should be the only person in front of your camera.
- 3. You may not use other tabs.
- 4. You are permitted to use only a single monitor. If you require the use of two screens for medical reasons, please reach out to CVA for authorization.
- 5. If you are using a magnification tool, please ensure that it is turned off during the equipment check portion of the test. You may activate it once the equipment check has been completed.

#### 3 Important notice

- 1) Before taking the CVA Exam, you MUST take a <u>Trial Test</u>:
  - For the April Exam March 14-25 (Monday Friday)
  - For the October Exam September 13-24 (Monday Friday)

The purpose of the Trial Test is to:

- test your equipment
- get familiar with the application and the test-taking process

If you don't take the Trial Test, you will not be able to take the official CVA Exam (due to non-functioning equipment, etc.).

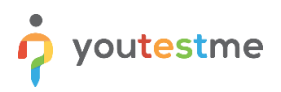

2) The YouTestMe Support team is available to all CVA candidates to assist you with technical questions or issues. The schedule below summarizes the important timeframes for the Trial Test, the CVA Exam, and the Support services:

|            | DATES when I can take                                       | HOURS when I can take                                            | Support Response                     |
|------------|-------------------------------------------------------------|------------------------------------------------------------------|--------------------------------------|
|            | the test                                                    | the test                                                         | Time                                 |
|            | March 14-25 (Monday -                                       | 12:00 Noon to 8:00 p.m.<br>Central Time<br>Weekdays only: Monday |                                      |
| Trial Test | Friday) (for the April Exam))                               | through Friday                                                   | As soon as possible,                 |
|            | September 13-24 (Monday -<br>Friday) (for the October Exam) | Note: You can take the test<br>outside of this time, but if you  | within 8 hours or less               |
|            |                                                             | experience any problem<br>support, the team will not help        |                                      |
|            |                                                             | you.                                                             |                                      |
|            |                                                             | Monday – Friday:<br>12:00 Noon to 8:00 p.m.<br>Central Time      |                                      |
| CVA Exam   | April 1-14 (weekdays or weekends)                           | Saturday and Sunday:<br>12:00 Noon to 5:00 p.m.<br>Central Time  | Immediate response during the stated |
|            | October 1-14 (weekdays or                                   |                                                                  | hours                                |
|            | weekends)                                                   | Note: You can take the test                                      |                                      |
|            |                                                             | outside of this time, but if you                                 |                                      |
|            |                                                             | experience any problem                                           |                                      |
|            |                                                             | support, the team will not help                                  |                                      |
|            |                                                             | you.                                                             |                                      |

#### 3) <u>Support contact information</u>:

| Phone:         | +1 888 418 1718                   |
|----------------|-----------------------------------|
| Email Address: | <u>ccva-support@youtestme.com</u> |

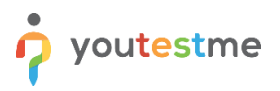

# 4 Receiving credentials

Three days before the Trial Test starts, you will receive an email with your credentials. Below is <u>an example</u> of the email you will receive:

| Го                           | Fri 16/10/2020 02:28<br>ytm.system@gmail.com<br>Created new user profile                                                                                                    |  |  |
|------------------------------|----------------------------------------------------------------------------------------------------|--|--|
| Dear alex.fle                | eming,                                                                                                    |  |  |
| Your profile                 | Your profile has been added to YouTestMe GetCertified.                                                                                                    |  |  |
| You can log                  | in with the following credentials:                                                                                                    |  |  |
| Username:                    | alex.fleming                                                                                                    |  |  |
| Password: C                  | Password: QYs\$4y5FLwR#v1851                                                                                                    |  |  |
| Note: Pleas<br>to log in. Ar | Note: Please make sure that you do not copy the blank space along with the password as you will not be able<br>to log in. And it is strongly adviced to change the default password. |  |  |
| Best Regard                  | s,                                                                                                    |  |  |
| YouTestMe                    | YouTestMe                                                                                                    |  |  |

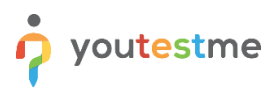

# 5 How to access the platform

To access the platform for taking the Trial Test and the official CVA Exam, please go to <u>https://ccva.youtestme.com</u> and enter your credentials:

- 1. Enter your username.
- 2. Enter your password. In case you changed your password, please use that one instead. If you forgot your password, use the forgot password option.
- 3. Click the "Sign in" button to enter the platform.

| tere are some resources that you may find helpful.  • Test-taking Guide • Test-taking process (Candidate's perspective) • Also, for further information, you can visit CCVA Help Center                                |
|----------------------------------------------------------------------------------------------------|
| Test-taking process (Candidate's perspective)     Also, for further information, you can visit CCVA Help Center                                                                                                    |
| <ul> <li>Also, for further information, you can visit CCVA Help Center</li> </ul>                                                                                                    |
| <ul> <li>Test requirements: a working camera, a working microphone (or headphones<br/>with a microphone), a stable and fast internet connection, Chrome or Firefox<br/>browser, laptop or desktop computer.</li> </ul> |
|                                                                                                    |
| fourve got this!                                                                                                    |
|                                                                                                    |
|                                                                                                    |
| 1                                                                                                    |

If you forgot your password or username, use the "forgot username or password" option:

| CCVA       | Welcome CVA Candidate!<br>The Board of Directors and staff of the Council for Certification in Volunteer<br>Administration (CCVA) congratulate you on pursuing your CVA and investing in your<br>professional development. |
|------------|----------------------------------------------------------------------------------------------------|
| Username * | Here are some resources that you may find helpful.                                                                                                    |
| Password * |                                                                                                    |
| Log in     |                                                                                                    |

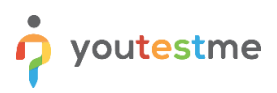

If you do not receive an email to reset your account, please use the "Contact Support" option available on the login page.

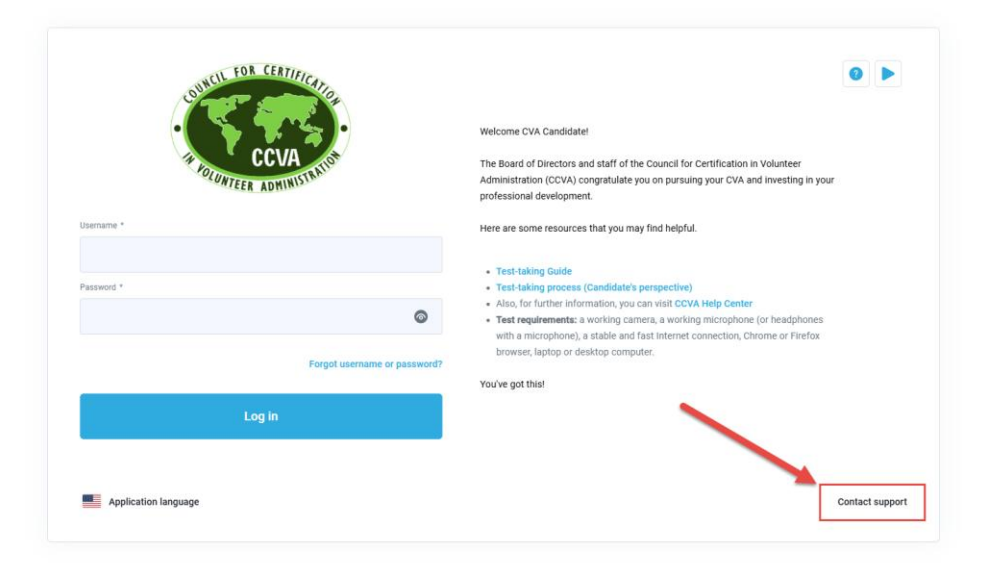

## 6 Test-taking

**Note** – During the test-taking:

- Do not click the "Back" button on your browser
- Do not click the "X" button on your browser; to finish the test, use the "Finish test" button
- Do not click the "Finish test" button unless you are sure you have completed everything
- Do not log out from the proctoring system during the test-taking

In case any of this happens, you will have to start the test anew.

#### 6.1 Starting the test

To start the Trial Test or the CVA Exam when you decide to take it, please follow the steps below:

- 1. Log in using your credentials and procedure described in Chapter 5
- 2. You can start the test from the "My Tests" page under "Assignments"

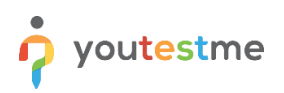

| ø                      | My tests<br>Access available tests for taking, book a seat for an upcoming test or view reports from previ                                    | us tests taken.       | Q. Search anything                 |
|------------------------|----------------------------------------------------------------------------------------------------|-----------------------|------------------------------------|
| Home                   | Filter by status     Sort by       Upcoming (1)         Available first     Search by to                                                      | st name Reset filters | Play sideo     Ide check equipment |
| My tests<br>My surveys | Upcoming CVA Trial Test - March 2025 This test serves to help candidates get familiar with the platform an.                                   |                       |                                    |
| My training courses    | Worr group     Spring 2025     Spring 2025     Were group     Unellineted     Austable from     Mar-14-2025     06:00 AM CET     OS:59 AM CET |                       |                                    |
|                        |                                                                                                    |                       |                                    |

3. Click the "Start" button

| <b>S</b>            | My tests<br>Access available tests for taking, book a seat for an upcoming test or view reports from previous tests taken. | Q. Search anything                |
|---------------------|----------------------------------------------------------------------------------------------------|-----------------------------------|
| Home                | Filter by status         Sort by           Available (1) <ul></ul>                                                         | ● Play.video<br>● check equipment |
| Assignments         |                                                                                                    |                                   |
| My tests            | Available now E                                                                                                    |                                   |
| My surveys          | This test serves to help candidates get familiar with the platform an                                                      |                                   |
| My training courses | Star group                                                                                                    |                                   |
|                     | Unlimited Certificate name                                                                                                 |                                   |
|                     | Available from Available to<br>Mar-07-2025  Mar-13-2025<br>03:03 PM CET 09:03 PM CET                                       |                                   |
|                     | Start                                                                                                    |                                   |
|                     |                                                                                                    |                                   |
|                     |                                                                                                    |                                   |
|                     |                                                                                                    |                                   |

4. Accept the instructions and rules of the test and click "Start"

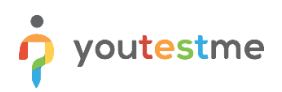

| My tests<br>Access available tests for taking, book a seat for an                                | Q Search anything                                                                                                    |  |
|--------------------------------------------------------------------------------------------------|----------------------------------------------------------------------------------------------------|--|
| Filter by status Sort by Available (1) Available                                                 | Instructions X                                                                                                    |  |
| Available now<br>CVA Trial Test - March<br>This test serves to help candi                        | Test name<br>CVA Trial Test - March 2025<br>Total duration (hh:mm:ss)<br>00:30:00                                                                                                    |  |
| User group<br>-<br>Result validity<br>Unlimited<br>Available from<br>Mar-07-2025<br>03:03 PM CET | Instructions To start a successful testing session with proctoring, you must have the following: Laptop or a desktop computer (Please do not use tablets or mobile phones). Google Chrome or Firefox browser. An ID or other identification document A working camera A working microphone (or headphones with a microphone) A stable and fast Internet connection |  |
| Start                                                                                            | I understand and agree with the instructions and rules of this assignment  Start                                                                                                    |  |

# 6.2 Allowing the camera and microphone

1. Allow the camera, microphone, and Screen sharing (Entire screen) usage when prompted. Wait until everything has been set up.

| <br>Ccva.youtestme.com wants to | x<br>ment check                                                                                                    | ⊗                                                                                                    |  |
|---------------------------------|----------------------------------------------------------------------------------------------------|----------------------------------------------------------------------------------------------------|--|
| Never allow                     | e wait while the system checks<br>computer and the network so that<br>possible technical issues do not<br>interfere with the exam. | <ul> <li>Browser check</li> <li>Webcam check</li> <li>Microphone check</li> <li>Screen check</li> <li>Network check</li> <li>WebRTC check</li> </ul> |  |
|                                 | Step 1 of 3                                                                                                    | Next                                                                                                    |  |
|                                 |                                                                                                    |                                                                                                    |  |

- 2. Take photos of yourself and your identification and proceed.
- 3. When prompted with permission to share your screen, press the button "**Share**." If you cancel sharing, you will not be proctored, which will mean your CVA Exam will not be valid. Proctoring is required for all CVA Exam takers.

| Section introduction | Share your screen<br>qa1youtestme.com wants to share the contents of your<br>Your Entire Screen Applicat | screen. Choose what you'd like to share.<br>ion Window Chrome Tab | Remaining time for entire test |
|----------------------|----------------------------------------------------------------------------------------------------|-------------------------------------------------------------------|--------------------------------|
| Instructions: -      |                                                                                                    |                                                                   |                                |
|                      |                                                                                                    | Share Cancel                                                      |                                |

- 4. Start the test.
- 5. You can choose to hide the screen sharing notifications but **don't** click "**Stop sharing**" as it will result in your CVA Exam being invalid.
- 6. You can move your picture by clicking and dragging. Place the mouse cursor over it, press and hold down the left mouse button, then move the mouse while still holding down the left mouse button.

| CVA Trial Test - M                      | March 2025                                 | Next question   | Remaining time for entire test |
|-----------------------------------------|--------------------------------------------|-----------------|--------------------------------|
| Question 1/15                           | Type Single choice                         |                 | 00 29 41                       |
| Which of these sports uses a ball?      |                                            |                 |                                |
| Select one correct answer from the list |                                            |                 | Progress bar 0/15              |
| 1. Soccer                               |                                            |                 |                                |
| 2. Tennis                               |                                            |                 | All questions (15)             |
| 3. Golf                                 |                                            |                 | 1 2 3 4 5 6 7                  |
| 4. All of the above                     |                                            |                 | 8 9 10 11 12 13 14<br>15       |
|                                         |                                            |                 | Not answered                   |
|                                         |                                            |                 |                                |
|                                         | ccva.youtestme.com is sharing your screen. | op sharing Hide | Notes<br>Create new            |

NOTE: Please do not use the chat. In case you have a technical problem, contact the YouTestMe support team on:

- Email: <u>ccva-support@youtestme.com</u>
- Phone number: +1 888 418 1718

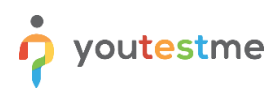

#### 6.3 Attempting the test

**Do not** click the "**Back**" button in the web browser.

The **only buttons** you are allowed to click on the platform during the test-taking are:

- 1) Next question to go to the next question
- 2) Previous question to go back and re-do a question
- 3) Use the scroll bar you can also use the scroll bar to see the Notes.
- 4) Mark for review if you want to mark a question for a review and later go back to it, use this button (it is optional). The question will appear in the Review list (marked with number 5in the screenshot below)
- 5) Review list use it to go back to the questions you have marked for a review previously
- 6) Notes Here, you can see a set of instructions or rules and links that you can use to access the Reference Documents. Besides reading the instructions, you can add your notes.
- 7) Al warning messages The system uses artificial intelligence to monitor the test-taker's behavior and will display warning messages when it detects irregularities. Some warning messages may be false alerts related to exam conditions and can be ignored.
- 8) Finish test when you make sure you are done with the test, click this button.

| Question 2/110                          | Type Single choice | <b>F 4</b> |          |           |         |        |    |        |            |
|-----------------------------------------|--------------------|------------|----------|-----------|---------|--------|----|--------|------------|
| Which of these sports uses a ball?      |                    |            | Progress | bar       |         |        |    |        | 0/         |
| Select one correct answer from the list |                    |            | All      | question  | s (110) |        | 6  | Review | w list (0) |
| 1. Soccer                               |                    |            | _        |           |         |        | _  | _      | _          |
| 2. Tennis                               |                    |            | 1        | 2         | 3       | 4      | 5  | 6      | 7          |
|                                         |                    |            | 8        | 9         | 10      | 11     | 12 | 13     | 14         |
| 3. Golf                                 |                    |            | 15       | 16        | 17      | 18     | 19 | 20     | 21         |
| 4. All of the above                     |                    |            | 22       | 23        | 24      | 25     | 26 | 27     | 28         |
|                                         |                    |            | 29       | 30        | 31      | 32     | 33 | 34     | 35         |
|                                         |                    |            | 36       | 37        | 38      | 39     | 40 | 41     | 42         |
|                                         |                    |            |          | ot answer | ed      | Answer | ed |        |            |
|                                         |                    |            | Notes    |           |         |        |    |        |            |

# 7 Troubleshooting Technical issues

If you encounter technical difficulties during the exam taking process, kindly refer to the below troubleshooting guides depending on the nature of the issue:

How to Troubleshoot WebRTC Issues

How to Troubleshoot Screen Sharing Issues

How to Troubleshoot Face Capturing Issues During a Test

How to Resolve Issues with ID Scanning

How to Troubleshoot Camera Issues During a Proctored Exam

How to Troubleshoot Microphone Issues During a Test

If the issue remains, kindly contact the technical support team.

# 8 FAQ

## 8.1 I am not able to log into the application

Please, make sure you do not copy the blank spaces with the password. If you still have a problem, use the "Forgot password" procedure.

#### 8.2 The proctoring test page does not open

Cookies of third-party sites should not be blocked in the browser. In Chrome this is done in the settings "Settings" -> "Advanced" -> "Site settings" -> "Cookies" or you can simply enter "chrome://settings/content/cookies" into the address bar. "Block third-party cookies" should be disabled there.

| Settings - Cookies and s                                               | >                          |                                                                                               |           |
|------------------------------------------------------------------------|----------------------------|-----------------------------------------------------------------------------------------------|-----------|
| ← → C                                                                  | me   chrome://settings/con | tent/cookies                                                                                  | x) 🖓 🖾 🗄  |
| Settings                                                               |                            |                                                                                               |           |
| People                                                                 |                            | ← Cookies and site data Q. See                                                                | arch      |
| Autofill     Appearance                                                |                            | Allow sites to save and read cookie data (recommended)                                        |           |
| Q. Search engine                                                       |                            | Clear cookies and site data when you quit Chrome                                              | 0         |
| <ul> <li>Default browser</li> <li>(<sup>1</sup>) On startup</li> </ul> |                            | Block third-party cookies<br>Prevent third-party websites from saving and reading cookie data | <b>()</b> |
| Advanced                                                               | *                          | See all cookies and site data                                                                 | •         |
| Privacy and securit                                                    | ly                         | Block                                                                                         | Add       |
| Languages                                                              |                            | No sites added                                                                                |           |
| Downloads     Printing                                                 |                            | Clear on exit                                                                                 | Add       |
| + Accessibility                                                        |                            | No sites added                                                                                |           |
| System                                                                 |                            | Allow                                                                                         | Add       |
| Extensions<br>About Chrome                                             |                            | No sites added                                                                                |           |

Page loading can also be blocked by some browser extensions, such as VPN Proxy or ad blocker. It would help if you tried disabling all third-party extensions. In the Chrome browser, this can be done on the "chrome://extensions/" page, which can be opened through "Menu -> Advanced Tools -> Extensions."

# 8.3 During the exam, there are notifications "Two faces in front of a camera" and similar. Should I be concerned?

Sometimes, due to light or shadows, the system can give the wrong message. If you have followed the instructions, you should not worry because the proctors will watch your test-attempt and see suspicious behavior.